# Netzwerkport-Pairing -1

#### Hinweis:

Starten Sie vor der Installation die Kamera und den Videorecorder und überprüfen Sie das Video. Koppeln Sie die Kamera mit dem NVR.

Bei jedem zusätzlichen Kamera- und Videoverlust. Bitte schließen Sie die Antenne vor dem Pairing an.

### Schritt 1: Verwenden Sie ein LAN-Kabel, um die Kamera mit dem NVR zu verbinden.

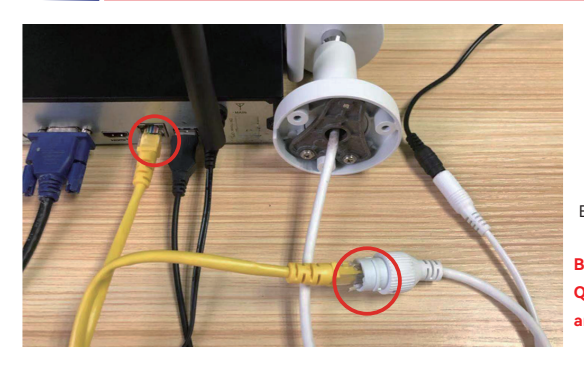

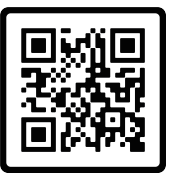

Betriebsanleitung Video

Bitte scannen Sie den QR-Code, um das Video anzusehen.

### 2 Schritte zum Hinzufügen / Entfernen von IPC

Klicken Sie mit der rechten Maustaste, um " Kamera " aufzurufen. Löschen Sie die nicht angeschlossene Kamera (falls vorhanden) und klicken, Klicken Sie auf das Symbol unten rechts "+".

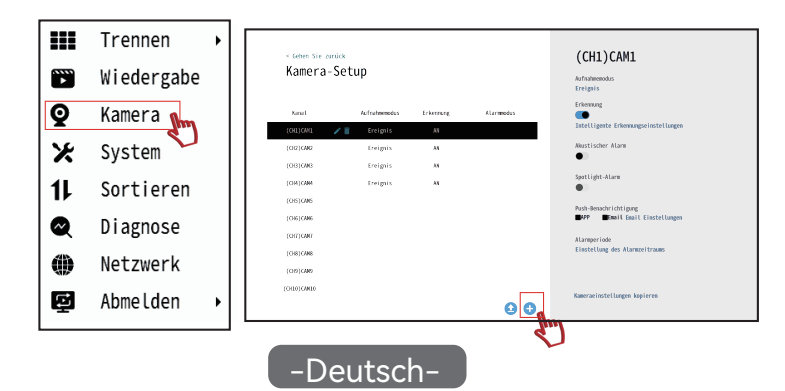

# Netzwerkport-Pairing -2

### 3 Kamera hinzufügen

### 3: Nachdem die Kamera erfolgreich hinzugefügt wurde, klicken Sie auf [Fortsetzen].

| < Gehen Sie zurück                                                                                                    |       |             |               | Manuell          |
|----------------------------------------------------------------------------------------------------|-------|-------------|---------------|------------------|
| Schalten Sie die Kameras ein                                                                                                    |       |             |               |                  |
| Schalten Sie die Rumera innerhalb von 1 Meter von der<br>Kanera ein. Nachden die Kanera huchgefahren ist,<br>halten sie bitte die Reset-tate gedricht, um die<br>Kanera arückansetzen (bei Graiten mit<br>Netzwerfandhabel, um eine Werbindung zum VWE-Netzwerk<br>her ostellen). |       | 999         |               |                  |
|                                                                                                    |       |             |               |                  |
| < Gehen Sie zurück                                                                                                    |       |             |               |                  |
| Suche nach Kameras                                                                                                    |       |             |               |                  |
|                                                                                                    | Kanal | Gerätename  | IP Adresse    | Status           |
| Die Tabelle listet alle gekoppelten Kameras                                                                                                    | 1     | C3-Y-AP     | 192.168.3.103 | Erfolg verbinden |
| auf. Klicken Sie NICHT auf "Weiter", bis<br>alle Kamerar aufgelictet sind                                                                                                    | 2     | C3 - Y - AP | 192.168.3.163 | Erfolg verbinden |

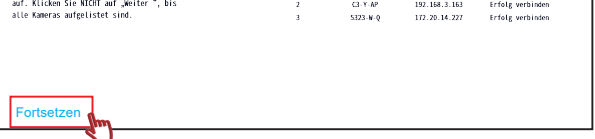

#### 4: Warten Sie eine Minute, es wird beendet, wenn der Bildschirm herauskommt

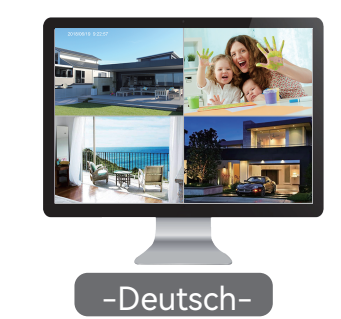

## Appairage de ports réseau -1

#### Remarque:

Avant l'installation, démarrez la caméra et l'enregistreur vidéo et vérifiez la vidéo. Associez la caméra avec le NVR.

En cas de perte supplémentaire de caméra et de vidéo, veuillez connecter l'antenne avant l'appairage.

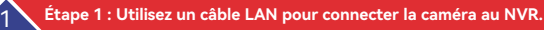

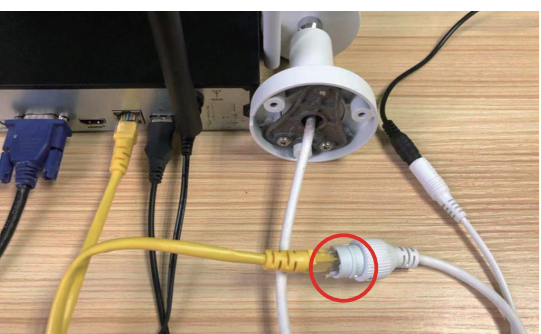

Manuel d'utilisation vidéo

Veuillez scanner le code QR pour regarder la vidéo.

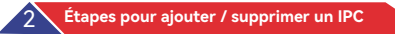

Cliquez avec le bouton droit de la souris pour accéder à " Caméra ". Supprimez la caméra non connectée (si elle existe) et cliquez sur l'icône en bas à droite "+".

|    | Diviser →    |                                                    | (0))                                                     |
|----|--------------|----------------------------------------------------|----------------------------------------------------------|
| •  | Relecture    | Configuration de la caméra                         | (CH1)CAM1<br>Erregistrer le node<br>Bonjon               |
| Q  | Caméra 📊     | Canaliser Invegister Le mode Défection Mode alarme | Détection<br>Paramètres de détection intelligents        |
| Х  | Système      |                                                    | Alarme sonore                                            |
| 11 | sorte        | (CR)CMM                                            | Alarme de projecteur                                     |
| Q  | Diagnostique | (OR)COM                                            | Natification push<br>SMM Simuil Paramètres de messagerie |
| ۲  | Réseau       | (OR)COM<br>(OR)COM                                 | Période d'alorme<br>Méglage de la période d'alarme       |
| ç  | Connexion →  | (CRI)CARD                                          | Réglage de la caméra                                     |
|    |              |                                                    |                                                          |
|    |              | -Français-                                         |                                                          |

# Appairage de ports réseau -2

### 3 Ajouter une caméra

#### 3: Après avoir ajouté la caméra avec succès, cliquez sur [Continuez].

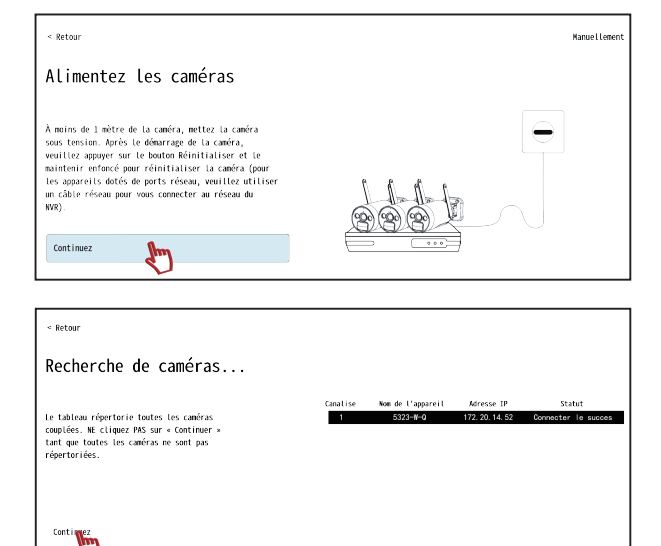

4: Attendez une minute, cela se terminera lorsque l'écran apparaîtra.

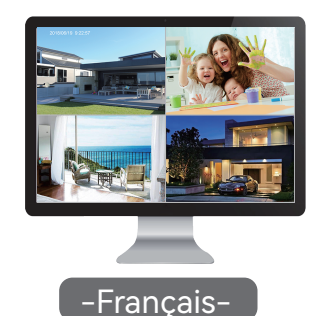

## Abbinamento delle porte di rete -1

Nota:

Prima dell'installazione, avviare la telecamera e il videoregistratore e controllare il video. Abbinare la telecamera con il NVR. In caso di perdita aggiuntiva di telecamera e video, si prega di collegare l'antenna prima dell'accoppiamento.

### Passo 1: Utilizzare un cavo LAN per collegare la telecamera al NVR.

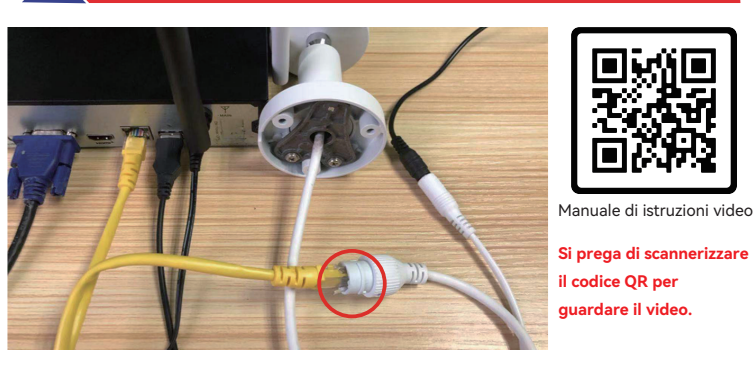

Passaggi per aggiungere / rimuovere un IPC

Fare clic con il pulsante destro del mouse per accedere a " Telecamera ". Eliminare la telecamera non collegata (se presente) e fare clicca sull'icona in basso a destra " + ".

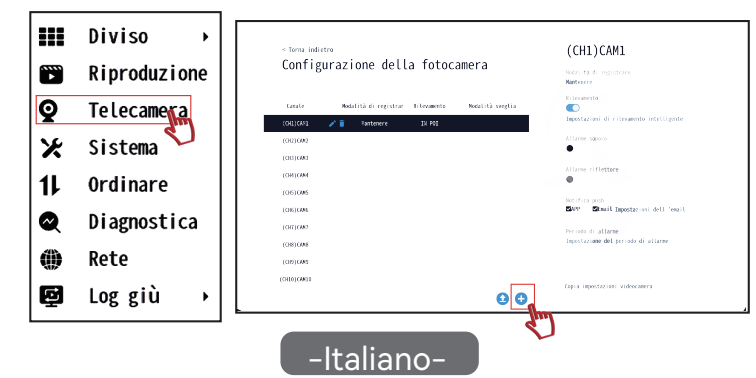

## Abbinamento delle porte di rete -2

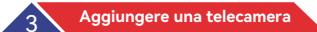

#### 3: Dopo aver aggiunto con successo la telecamera, fare clic su [Continua].

| < Torna indietro                                                                                                    | Manualment |
|----------------------------------------------------------------------------------------------------|------------|
| Alimenta le telecamere                                                                                                    |            |
| Entre 1 metro dalla fotocamera, accembre la<br>fotocamera. Bopo L'avvio della telecamera, trere<br>premto il putante lessi per ripristimare la<br>telecamera (per i dispositivi con porte di rete,<br>utilizzare un cavo di rete per consettersi alla rete<br>dell'WKD).<br>Continua |            |

| < Torna indietro                                                                 |                             |              |                     |
|----------------------------------------------------------------------------------|-----------------------------|--------------|---------------------|
| Ricerca di telecamere                                                            |                             |              |                     |
|                                                                                  | Canale Nome del dispositivo | Indirizzo IP | Stato               |
| La tabella elenca tutte le telecamere<br>accoppiate. NON fare clic su "Continua" | 1 📕 5323-W-Q                | 172.20.14.52 | Collega il successo |
| finché tutte le telecamere non sono<br>elencate.                                 |                             |              |                     |
|                                                                                  |                             |              |                     |
|                                                                                  |                             |              |                     |
|                                                                                  |                             |              |                     |
| Continua                                                                         |                             |              |                     |
|                                                                                  |                             |              |                     |

#### 4: Aspettare un minuto, si concluderà quando comparirà lo schermo.

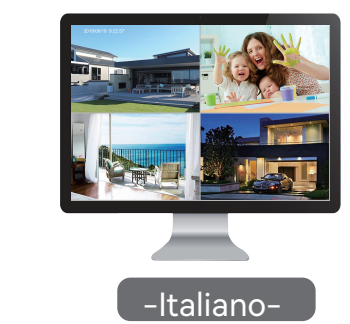